CRVENI KRST SRBIJE INSTITUT DRUŠTVENIH NAUKA

PRISTUP STARIJIH OSOBA INFORMACIONIM I KOMUNIKACIONIM TEHNOLOGIJAMA

## Vodič za korišćenje E-usluga

Izdavač: Crveni krst Srbije Simina 19, 11000 Beograd Tel/fax 011/30-32-125 e-mail:serbia@redcross.org.rs www.redcross.org.rs Autori: Nataša Todorović, Milutin Vračević, Goran Bašić, Nataša Miljković i Branka Matijević Lektura i korektura: Draško Vuksanović Dizajn korica: Print & Gift Štampa: GrafolN Tiraž: 300 Godina: 2019.

Ovaj projekat finansirao je Populacioni fond Ujedinjenih nacija (UNFPA). U knjizi su iskazani samo stavovi autora koji nisu nužno i stavovi UNFPA.

CIP - Каталогизација у публикацији Народна библиотека Србије, Београд

316.66-053.88(497.11)(036) 316.32:004.5(497.11)(036) 316.66-053.88:316.776(497.11)(036)

PRISTUP starijih osoba informacionim i komunikacionim tehnologijama : vodič za korišćenje E-usluga / Nataša Todorović ... [et al.]. - Beograd : Crveni krst Srbije, 2019 ([Beograd] : GrafolN). - [38] str. : ilustr. ; 24 cm Tiraž 300. ISBN 978-86-80205-76-2 1. Тодоровић, Наташа, 1968- [аутор] а) Старе особе -- Дигитална култура -- Србија б) Старе особе -- Информационо друштво --Србија COBISS.SR-ID 280457228 Za korišćenje različitih portala, aplikacija i otvaranje korisničkih naloga prvenstveno je potrebno da imate i-mejl adresu. Dajemo primer na koji način možete kreirati i-mejl adresu na Gmail-u. Da biste se registrovali za Gmail, potrebno je da otvorite Google nalog koji se nalazi na sledećoj adresi: https://accounts.google.com/signup/v2/webcreateaccount?flowN ame=GlifWebSignIn&flowEntry=SignUp

| Google                                                |                                        |         |                                           |  |  |
|-------------------------------------------------------|----------------------------------------|---------|-------------------------------------------|--|--|
| Отворите Google налог                                 |                                        |         |                                           |  |  |
| [ Име                                                 | Презиме                                |         |                                           |  |  |
| Корисничко име                                        | @gm                                    | ail.com |                                           |  |  |
| Можете да користите слова,<br>Користи моју актуелну и | бројеве и тачке.<br><b>мејл адресу</b> |         |                                           |  |  |
| Лозинка                                               | Потврда                                | Ŕ       |                                           |  |  |
| Користите најмање 8 знаков<br>бројева и симбола       | а са комбинацијом слова,               |         | Један налог. Читав Google ради<br>за вас. |  |  |
| Пријавите се                                          | , p                                    | аље     |                                           |  |  |

Prateći korake, kreiraćete Google nalog, a korisničko ime koje ste naveli koristićete i prilikom prijave na Gmail. Napominjemo da nećete moći da dobijete Gmail adresu ako ste prilikom kreiranja korisničkog imena napisali nešto što se već koristi ili je veoma slično postojećem korisničkom imenu, ili pak ako je neko isto korisničko ime već koristi o pa ga izbrisao. Prilikom smišljanja lozinke, vodite računa o napomeni da koristite najmanje 8 znakova sa kombinacijom slova, brojeva i simbola.

Takođe vam ukazujemo da brojni portali, veb-stranice i aplikacije imaju mogućnost povećanja veličine slova/fonta i prikaza, što omogućava lakše čitanje sadržaja. Opcija podešavanja veličine fonta najčešće se nalazi u gornjem desnom uglu veb-stranice i označena je velikim slovom "A+", ili "Slova -+", ili "Veličina fonta" i slično.

## PORTAL e-Uprava

Prvi korak: posetite veb-stranicu na kojoj se nalazi Portal e-Uprava: https://www.euprava.gov.rs/

| inu History Poolmarks Tools Hale     |                                                                                                 |                                                                                                    |
|--------------------------------------|-------------------------------------------------------------------------------------------------|----------------------------------------------------------------------------------------------------|
| eew ringtony Bookungure Toole Tich   |                                                                                                 |                                                                                                    |
| ал еУправа Републи 🗙 🕂               |                                                                                                 |                                                                                                    |
| ps://www.euprava.gov.rs              |                                                                                                 | V C Q Search                                                                                               |
|                                      |                                                                                                 |                                                                                                    |
|                                      |                                                                                                 | 14 A - BIRDHRILLA Y                                                                                        |
| • еуправа                            |                                                                                                 |                                                                                                    |
| Портал еУправа Републике Срб         | Бије                                                                                            | 🔒 ПРИЈАВА 🖌 РЕГИСТРАЦИЈА                                                                                   |
|                                      |                                                                                                 |                                                                                                    |
|                                      |                                                                                                 |                                                                                                    |
| 🕺 Моја еУправа еУслуг                | е Вести еПартиципација Помоћ К                                                                  | Контакт                                                                                                    |
|                                      |                                                                                                 |                                                                                                    |
|                                      |                                                                                                 | Корисничко упутство 🔤 📥                                                                                    |
| Bu ce Hapasurte: eVopana             |                                                                                                 |                                                                                                    |
|                                      |                                                                                                 |                                                                                                    |
| еУправа                              |                                                                                                 |                                                                                                    |
| os inpublic                          |                                                                                                 |                                                                                                    |
| Добро дошли на Портал еУпр           | ава Републике Србије!                                                                           |                                                                                                    |
| Портал није оптимизован за м         | юбилне телефоне и таблет урећаје.                                                               | эверене о (не)калквавању                                                                                   |
|                                      |                                                                                                 | Поручи преко Портала еУправа и                                                                             |
| Препоручујемо да се регистр          | ујете на страни Регистрација, како би могли да искористи<br>на селио регистровании користичнико | ите преузми у својој полициској станици                                                                    |
| додатне садржаје и могулности доступ | не само регистрованим корисницима.                                                              | euprava.gov.rs                                                                                             |
|                                      |                                                                                                 |                                                                                                    |
|                                      |                                                                                                 |                                                                                                    |
|                                      |                                                                                                 |                                                                                                    |
| Грађани 🔰 Привреда                   | 📏 Управа 🔪                                                                                      |                                                                                                    |
|                                      |                                                                                                 |                                                                                                    |
| животне области                      |                                                                                                 |                                                                                                    |
| 202 Depending                        | Наука Образовање                                                                                | Плада Репустнике Сремие                                                                                    |
|                                      |                                                                                                 |                                                                                                    |
|                                      |                                                                                                 | наіновије вести                                                                                            |
| здравље                              | Документа                                                                                       | najnovnje ocern                                                                                            |
|                                      |                                                                                                 | АПЕЛ грђанима да искористе заказани термин за                                                              |
| Caoбpahaj                            | 🔸 Рад                                                                                           | издавање личних докумената који су поднели                                                                 |
|                                      | _                                                                                               | 17.7.2019 10:00:00                                                                                         |
| 💦 Становање и животна средина        | Финансије                                                                                       | Апелујемо на грађане, који су заказали термин за                                                           |
|                                      |                                                                                                 | издавање личних докумената путем Портала Управа у                                                          |
| 5 Постовање                          | авни ред и мир                                                                                  | некој од управа полиције да тај термин и искористе или га                                                  |
| ** Hostobalde                        |                                                                                                 | на време замене за други. Анализом заказаних термина                                                       |
|                                      | <b>202</b> 0 0                                                                                  | за издаваље личних докумената, управа за управне<br>пословеје утврпипа да опређени број грађана, посебно у |
| Спорт и омладина                     | Особе са инвалидитетом                                                                          | великим градовима у Србији, не користи своје заказане                                                      |
|                                      |                                                                                                 | термине а при томе их не откаже на време на истом                                                          |
| Катастар                             | 🕰 Ульудска права                                                                                | порталу чиме онемогућава остале грађане да закажу                                                          |
|                                      |                                                                                                 | TARABLE IN THE FURTHER AND REPORTED TO THE POPULATION OF                                                   |

Na Portalu e-Uprava možete se registrovati odlaskom na polje "Registracija".

Рег

П 0 У Sve što je potrebno jeste da imate i-mejl adresu. Jednim klikom otvoriće se stranica sa uputstvom i obrascem čija polja morate popuniti radi uspešnog kreiranja naloga. Nakon što popunite sva polja, potrebno je kliknuti na polje "Registrujte se" i u Vašu e-poštu stići će poruka s linkom preko koga ćete izvršiti verifikaciju i aktivaciju svog naloga na Portalu. Pre klika na polje "Registrujte se" u mogućnosti ste da u svakom trenutku odustanete od kreiranja naloga klikom na polje "Odustanite".

| егистрација 🔤 🔼 🔼                                                                                                    | Име: *                                          |
|----------------------------------------------------------------------------------------------------|-------------------------------------------------|
| Портал није оптимизован за мобилне телефоне и таблет уређаје.                                                                                                    |                                                 |
| Ова страна служи за регистрацију нових корисника Портала еУправа, који не поседују<br>електронски сертификат.                                                                                                    | Презиме:                                        |
| Физичка лица - Укопико имате електронски сертификат, није потребно да се региструјете, већ<br>можете директно отићи на страну Пријава.<br>Регистрацију путем е-маил напога можете извршити уносом обавезних поља (означених звездицом).                                                                                                    | ЈМБГ: ★                                         |
| По успешном регистровању добићете поруку на адресу Ваше електронске поште са линком<br>преко кога ћете извршиту верификацију и активацију Вашег налога на Порталу. Молимо Вас да                                                                                                    | Адреса:                                         |
| проверите Spam или Junk фолдер ваше електронске поште.                                                                                                    | Град:                                           |
| Уколико у року од од 15 минута не добијете поруку са линком за активацију налога, молимо<br>Вас да проверите да ли сте унели исправну адресу Ваше електронске поште или пошаљите поруку на<br>office@ite.gov.rs                                                                                                    | Поштански број:                                 |
| Уколико већ поседујете налог на Порталу биће Вам <u>онемогућено да креирате<br/>нови налог</u> , јер на Порталу налози су везани за корисника и његов јединствени<br>матични број.                                                                                                    | Држава:                                         |
| Правна лица - Неопходно је да се на Портал, коришћењем електронског сертификата, први<br>пут региструје овлашћено лице. Процедура је детаљно описана на страни регистрација и пријава.                                                                                                    | Телефон:                                        |
| Регистрацијом на Портал еУправа прихватам следеће услове:<br>Портал задржава право да сакупља спедеће информације о својим корисницима:                                                                                                    | Мобилни телефон:                                |
| <ul> <li>Име домена са ког је приступљено Порталу</li> <li>Датум и време приступа Порталу</li> </ul>                                                                                                    | Е-пошта:                                        |
| У циљу сигурности Портала, на мрежи се прати сав саобраћај како би се идентификовали<br>неовлашћени покушаји постављања или промене садржаја, као и сваки други покушај који може да<br>проузрокује штету на Порталу или рачунарском систему.                                                                                                    | Поновите Е-пошту: *                             |
| Задржавамо право да искључимо одређене кориснике са сервиса уколико злоупотребљавају<br>Портал. Информације за навигацију се могу користи од стране лица, која су овлашћена за спровођење                                                                                                    | Лозинка:                                        |
| закона и на основу зактева правног поступка, за дооијање податка у истражном поступку. Сви који<br>користе Портап као и рачинарски систем који подржава Портап, изричито пристају на овакео<br>надгледање, а уколико оно покаже злоупотребу или криминалне радње, може се искористити за<br>пријаву надлежним а сузбијање криминалних активности и повреде система и мрежа. | Поновите лозинку: *                             |
| УПОЗОРЕЊЕ                                                                                                    |                                                 |
| Неовлашћено прикупљање, обрада, коришћење и употреба личних података у сврху за<br>коју нису намењени, у смислу члана 146. Кривичног законика, представља кривично<br>дело.                                                                                                    | 4 ~ 4 4 4                                       |
| Регистрација налога у име и за потребе другог пица могућа је само уз писану<br>сагласност тог лица. Писана сагласност обавезио треба да садржи и податке о<br>креираном налогу ради каснијег несметаног коришћења налога од стране власника<br>налога и сачињава се у два примерка.                                                                                         | Унесите карактере са слике: * (*) Обавезна поља |
| Лице које је у име другог лица и уз његову писану сагаласност креирало налог на<br>Порталу еУправа, дужко је да лицу у чије име је креиран налог, одмах по креирању<br>саопшти све релевантне податке о креираном налогу и његовом праву на даље<br>коришћење сопственог налога.                                                                                            | Региструјте се Одустаните                       |

Nakon što ste se uspešno registrovali, svaki sledeći put Portalu pristupate klikom na polje "Prijava", na taj način što ukucate svoju i-mejl adresu i lozinku koju ste naveli u obrascu prilikom registracije.

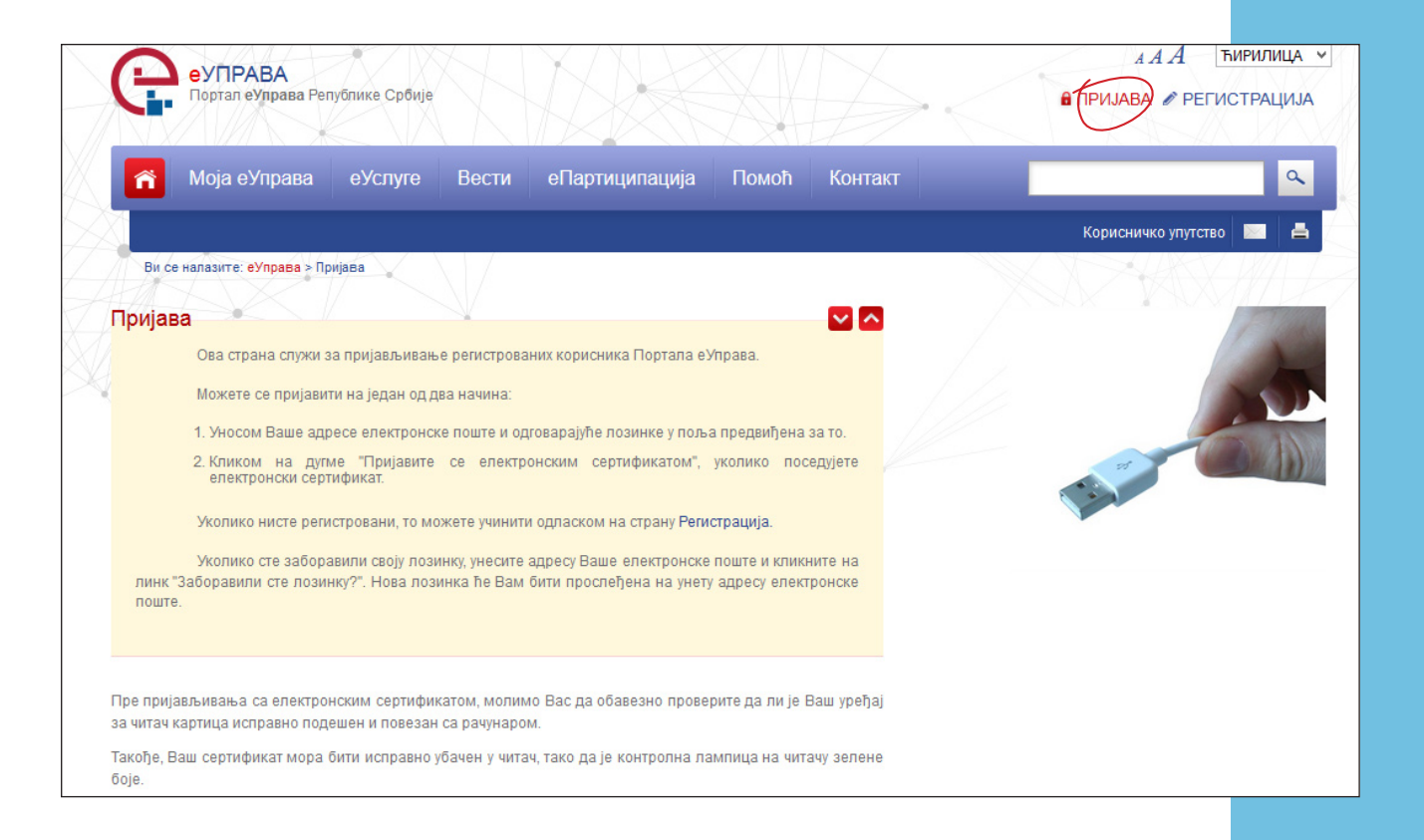

Prijavom na Portal otvoriće vam se prozor sa opcijama, te u zavisnosti od toga šta želite da realizujete putem e-Uprave, kliknite na odgovarajuće polje.

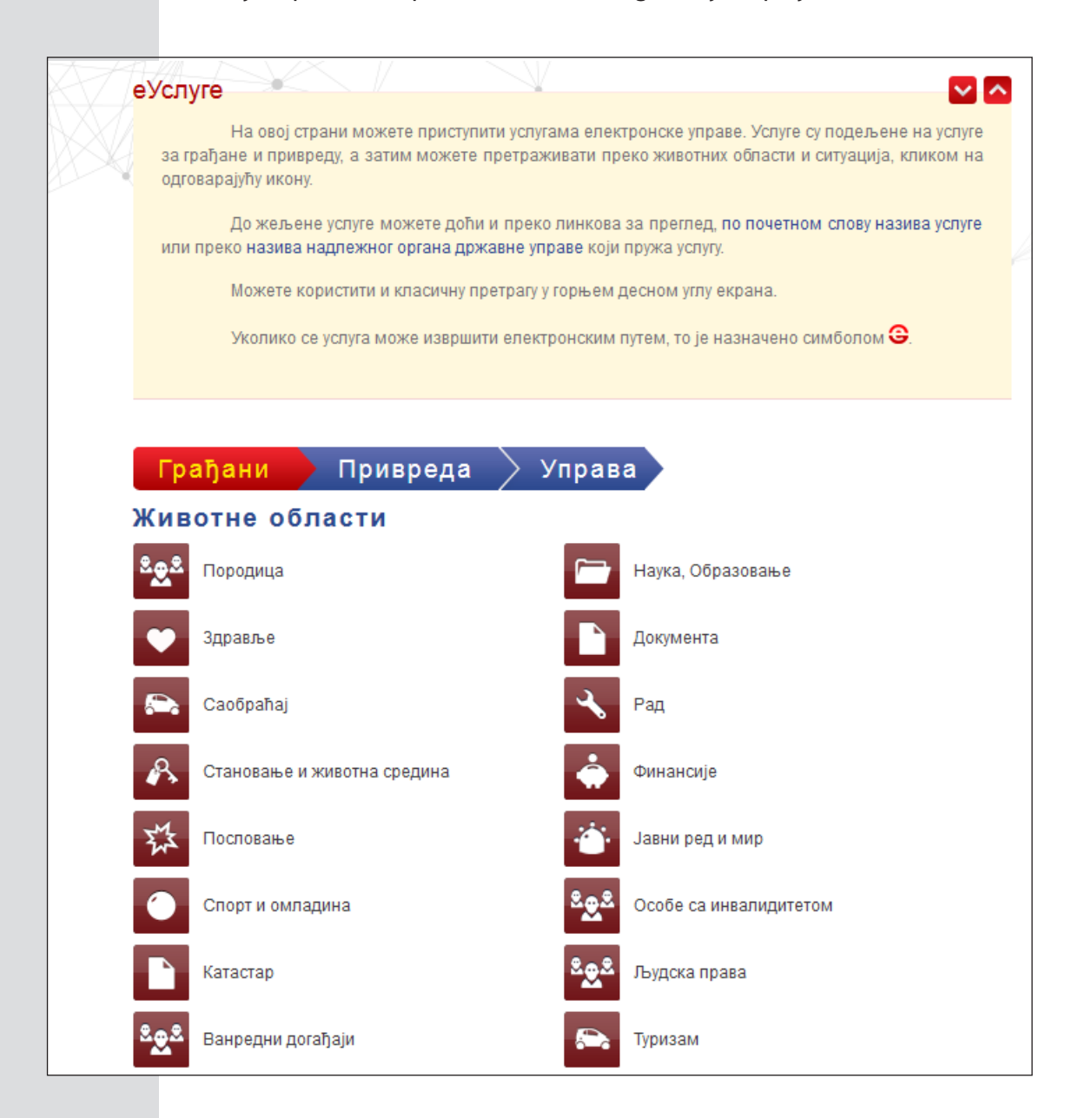

### dokumenta

Klikom na polje "Dokumenta" otvoriće vam se tri nova polja: "Lična dokumenta", "Matične knjige" i "Potvrde i uverenja".

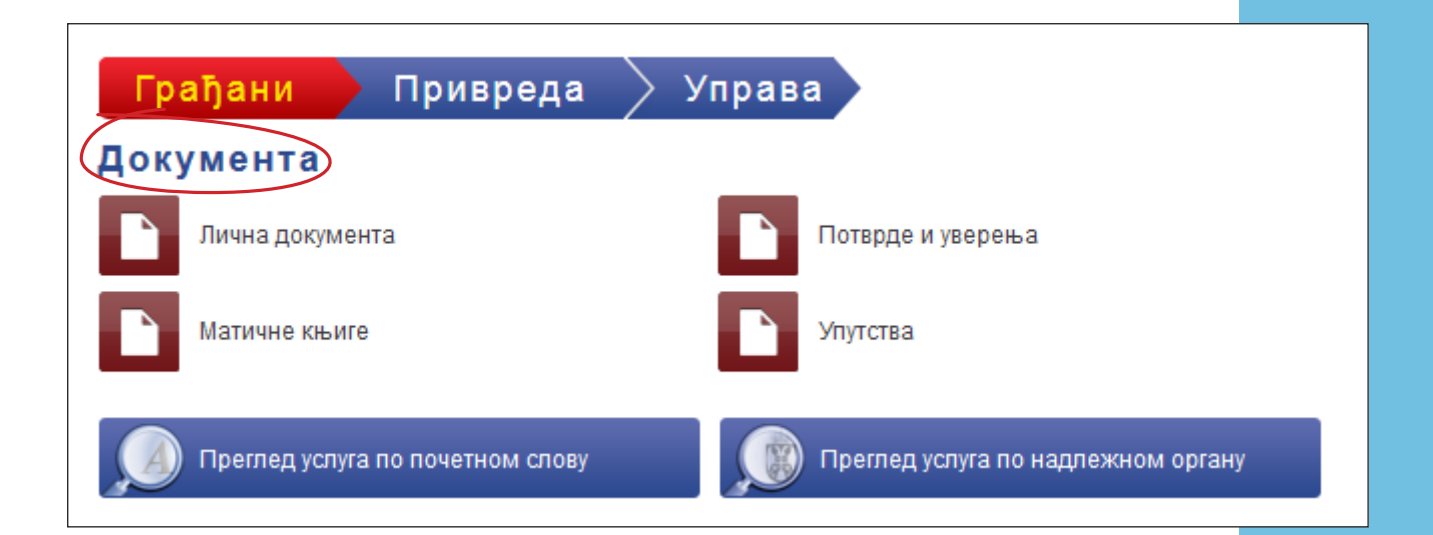

Ukoliko želite da zamenite ličnu kartu i pasoš, kliknite na polje "Lična dokumenta" i od ponuđenih opcija izaberite "Zakazivanje termina za podnošenje zahteva za ličnu kartu i pasoš".

| Грађани Привреда Управа<br>Лична документа                                            |                |
|---------------------------------------------------------------------------------------|----------------|
| Брисање из бирачког списка                                                            | 2 G B          |
| Заказивање издавања електронског сертификата<br>за територију града Београда          | 2 G 🗎          |
| Заказивање термина за издавање<br>квалификованог сертификата за електронски<br>потпис | 2 ° E          |
| Заказивање термина за подношење захтева за<br>личну карту и пасош                     | <b>&amp;</b> % |
| Заказивање термина за подношење захтева за<br>ПАСОШ                                   | 2 %            |

Nakon toga je potrebno da sa spiska obeležite u kojoj policijskoj stanici želite da predate zahtev (vodeći računa da zahtev možete predati samo na teritoriji policijske uprave na kojoj imate prebivalište. Npr. Policijska uprava za grad Beograd podrazumeva sve policijske stanice koje se nalaze na gradskim opštinama, te i ako živite na području GO Rakovica, možete podneti zahtev na Vračaru).

| Ваљево       | ÷ |
|--------------|---|
| Врање        | + |
| Врачар       | + |
| Врњачка Бања | * |

Nakon što ste izabrali policijsku stanicu, kliknite na polje "eZakazivanje" i otvoriće vam se prozor u kome treba da obeležite da ste saglasni sa uslovima korišćenja Portala, a onda kliknite na polje sa strelicom na kome piše "Napred".

#### Министарство унутрашњих послова Републике Србије

Министарство унутрашњих послова Републике Србије обавља послове државне управе који се односе на: заштиту живота, личне и имовинске безбедности грађана; спречавање и откривање кривичних дела и проналажење и хватање учинилаца кривичних дела и њихово привођење надлежним органима; одржавање јавног реда и мира; пружање помоћи у случају опасности; обезбеђивање зборова и других окупљања грађана; обезбеђивање одређених личности и објеката, укључујући и страна дипломатска и конзуларна представништва на територији Републике Србије; безбедност, регулисање и контролу саобраћаја на путевима; безбедност државне границе и контролу преласка границе и кретања и боравка у граничном појасу; боравак странаца; промет и превоз оружја, муниције, експлозивних и одређених других опасних материја; испитивање ручног ватреног оружја, направа и муниције; заштиту од пожара; противградна одбрана; држављанство; јединствени матични број грађана; електронско вођење података о личности; пребивалиште и боравиште грађана; личне карте; путне исправе; међународну помоћ и друге облике међународне сарадње у области унутрашњих послова, укључујући и реадмисију; илегалне миграције; азил; обучавање кадрова; управно решавање у другостепеном поступку по основу прописа о избеглицама, као и друге послове одређене законом.

## Заказивање термина за подношење захтева за личну карту и пасош - Врачар

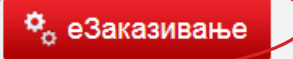

Извршавање ове услуге је доступно само корисницима који имају креиран кориснички налог. Кликните на дугме да бисте извршили услугу.

#### Назив услуге

Заказивање термина за подношење захтева за личну карту и пасош

| еУПРАВА<br>Портал еУправа Републике Србије                                                   | Систем за извршавање електронских услуга<br>Nataša Miljković           |
|----------------------------------------------------------------------------------------------|------------------------------------------------------------------------|
| Заказивање термина за подношење захтева за личну карту и пасош - Врач<br>Србије              | нар, Министарство унутрашњих послова Републике                         |
|                                                                                              | A                                                                      |
| Почетак Попуњавање обрасца еЗаказивање                                                       |                                                                        |
| Услови коришћења електронске услуге                                                          | Напред →                                                               |
| ИНФО<br>Слажем се са условима коришћења портала Услови коришћења                             |                                                                        |
| Најранији датум за заказивање термина је 1 дан од дана подношења захтева. Најкаснији датум з | за заказивање термина је 60 дана од дана поношења захтева.<br>Напред 🔸 |
|                                                                                              |                                                                        |

Vodič za korišćenje E-usluga 13

Otvoriće se obrazac koji treba elektronski da popunite i kliknete ponovo na polje "Napred", nakon čega će Vam zatražiti da klikom na polje "eZakazivanje" potvrdite da podnosite zahtev.

| Почетак Попуњавање обрасца                                                                                                | еЗаказивање                                                                              |
|----------------------------------------------------------------------------------------------------|------------------------------------------------------------------------------------------|
| Попуњавање електронског образца                                                                                           |                                                                                          |
| 🗲 Назад                                                                                                    | Напред 🔸                                                                                 |
| инфо                                                                                                    |                                                                                          |
| Јмбг корисника:                                                                                                    |                                                                                          |
| Име и презиме:                                                                                                    |                                                                                          |
| Електронска пошта подносиоца захтева:                                                                                     |                                                                                          |
| Врста документа за који заказујете термин:<br>лична карта<br>пасош<br>лична карта и пасош                                 |                                                                                          |
| Уколико подносите захтев и за чланове уже                                                                                 | породице, обавезно унесите њихове јединствене матичне бројеве (ЈМБГ) и имена и презимена |
| Име и презиме члана породице 1:                                                                                           |                                                                                          |
| Члан породице 1 (ЈМБГ):                                                                                                   |                                                                                          |
| Врста документа за који заказујете термин:<br><ul> <li>лична карта</li> <li>пасош</li> <li>лична карта и пасош</li> </ul> |                                                                                          |
| Име и презиме члана породице 2:                                                                                           |                                                                                          |
| Члан породице 2 (ЈМБГ):                                                                                                   |                                                                                          |
| Врста документа за који заказујете термин:<br><ul> <li>лична карта</li> <li>пасош</li> <li>лична карта и пасош</li> </ul> |                                                                                          |

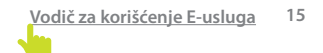

| назад                                                                                                    |                       |                           |                   |                  | еЗака            | зивање |
|----------------------------------------------------------------------------------------------------|-----------------------|---------------------------|-------------------|------------------|------------------|--------|
| uto                                                                                                    |                       |                           |                   |                  |                  |        |
| hψo                                                                                                    |                       |                           |                   |                  |                  |        |
|                                                                                                    | Молимо Вас п          | отврдите да желите        | да поднесете зах  | стев.            |                  |        |
|                                                                                                    |                       |                           |                   |                  |                  |        |
| Эмбг корисника:                                                                                                    |                       |                           |                   |                  |                  |        |
|                                                                                                    |                       |                           |                   |                  |                  |        |
| Име и презиме:                                                                                                    |                       |                           |                   |                  |                  |        |
|                                                                                                    |                       |                           |                   |                  |                  |        |
| Електронска пошта подносиоца захтева:                                                                                                    |                       |                           |                   |                  |                  |        |
|                                                                                                    |                       |                           |                   |                  |                  |        |
| Врста документа за који заказујете термин<br>пицна карта                                                                                                    | :                     |                           |                   |                  |                  |        |
| Опасош                                                                                                    |                       |                           |                   |                  |                  |        |
| 🔾 лична карта и пасош                                                                                                    |                       |                           |                   |                  |                  |        |
|                                                                                                    |                       |                           |                   |                  |                  |        |
|                                                                                                    |                       | учесите щихове јели       | ствене матичне бо | ојеве (ЈМБГ) и и | мена и презимена |        |
| Уколико подносите захтев и за чланове уж                                                                                                    | е породице, обавезно  | посте твихове једи        |                   |                  |                  |        |
| Уколико подносите захтев и за чланове уж                                                                                                    | се породице, обавезно | упесите тыхове једи       |                   |                  |                  |        |
| Уколико подносите захтев и за чланове уж<br>Име и презиме члана породице 1:                                                                                                    | ке породице, обавезно | , filecine fibrixobe jegn |                   |                  |                  |        |
| Уколико подносите захтев и за чланове уж<br>Име и презиме члана породице 1:<br>Члан породице 1 (1МБГ):                                                                                                    | се породице, обавезно | fileente lankoac jegn     |                   |                  |                  |        |
| Уколико подносите захтев и за чланове уж<br>Име и презиме члана породице 1:<br>Члан породице 1 (ЈМБГ):                                                                                                    | се породице, обавезно | filecine ibixobe jegn     |                   |                  |                  |        |
| Уколико подносите захтев и за чланове уж<br>Име и презиме члана породице 1:<br>Члан породице 1 (ЈМБГ):<br>Воста документа за који заказујете термин                                                                                                    | се породице, обавезно | filecine fondoe jegn      |                   |                  |                  |        |
| Уколико подносите захтев и за чланове уж<br>Име и презиме члана породице 1:<br>Члан породице 1 (ЈМБГ):<br>Врста документа за који заказујете термин<br>© лична карта                                                                                                    | се породице, обавезно | fileene lankoe jegn       |                   |                  |                  |        |
| Уколико подносите захтев и за чланове уж<br>Име и презиме члана породице 1:<br>Члан породице 1 (ЈМБГ):<br>Врста документа за који заказујете термин<br>лична карта<br>пасош                                                                                                    | се породице, обавезно | meene landoe jegn         |                   |                  |                  |        |
| Уколико подносите захтев и за чланове уж<br>Име и презиме члана породице 1:<br>Члан породице 1 (ЈМБГ):<br>Врста документа за који заказујете термин<br>лична карта<br>лична карта и пасош                                                                                                    | се породице, обавезно | meene bixoe jegn          |                   |                  |                  |        |
| Уколико подносите захтев и за чланове уж<br>Име и презиме члана породице 1:<br>Члан породице 1 (ЈМБГ):<br>Врста документа за који заказујете термин                                                                                                    | се породице, обавезно | meene bixoe jegn          |                   |                  |                  |        |
| Уколико подносите захтев и за чланове уж<br>Име и презиме члана породице 1:<br>Члан породице 1 (ЈМБГ):<br>Врста документа за који заказујете термин<br>лична карта<br>лична карта<br>лична карта и пасош<br>Име и презиме члана породице 2:                                                                                                    | се породице, обавезно | meene bixobe jegn         |                   |                  |                  |        |
| Уколико подносите захтев и за чланове уж<br>Име и презиме члана породице 1:<br>Члан породице 1 (ЈМБГ):<br>Врста документа за који заказујете термин<br>пична карта<br>пасош<br>лична карта и пасош<br>Име и презиме члана породице 2:<br>Члан породице 2 (ЈМБГ):                                                                                     | е породице, обавезно  | meene bixoe jegn          |                   |                  |                  |        |
| Уколико подносите захтев и за чланове уж<br>Име и презиме члана породице 1:<br>Члан породице 1 (ЈМБГ):<br>Врста документа за који заказујете термин<br>О пасош<br>Лична карта<br>О пасош<br>Име и презиме члана породице 2:<br>Члан породице 2 (ЈМБГ):                                                                                               | се породице, обавезно | meene bixoe jegn          |                   |                  |                  |        |
| Уколико подносите захтев и за чланове уж<br>Име и презиме члана породице 1:<br>Члан породице 1 (ЈМБГ):<br>Врста документа за који заказујете термин<br>Оласош<br>Лична карта<br>Пасош<br>Име и презиме члана породице 2:<br>Члан породице 2 (ЈМБГ):<br>Врста документа за који заказујете термин                                                     | :e породице, обавезно | meene bixoe jegn          |                   |                  |                  |        |
| Уколико подносите захтев и за чланове уж<br>Име и презиме члана породице 1:<br>Члан породице 1 (JMБГ):<br>Врста документа за који заказујете термин<br>О пасош<br>Лична карта и пасош<br>Име и презиме члана породице 2:<br>Члан породице 2 (JMБГ):<br>Врста документа за који заказујете термин<br>О лична карта                                    | се породице, обавезно | meene bixoe jegn          |                   |                  |                  |        |
| Уколико подносите захтев и за чланове уж<br>Име и презиме члана породице 1:<br>Члан породице 1 (ЈМБГ):<br>Врста документа за који заказујете термин<br>© лична карта<br>Пасош<br>Лична карта и пасош<br>Име и презиме члана породице 2:<br>Члан породице 2 (ЈМБГ):<br>Врста документа за који заказујете термин<br>© лична карта<br>Ласош<br>О пасош | се породице, обавезно | meene bixoe jegn          |                   |                  |                  |        |

Poslednji korak u zakazivanju jeste odbir slobodnog termina iz ponuđene tabele u kojoj su obeleženi preostali slobodni termini. Zakazivanje termina moguće je za 60 dana unapred.

| Број захтева: ЕГН6189430<br>Назив услуге:  | 14 — 20. октобар 2019 |             |             |             |                |  |
|--------------------------------------------|-----------------------|-------------|-------------|-------------|----------------|--|
| Заказивање термина за подношење захтева за |                       |             |             |             | Шалтер Радосла |  |
| Подносилац захтева: Nataša Miljković       |                       | 14. октобар | 15. октобар | 16. октобар | 17. окто(      |  |
| Изабрани термин                            | 30                    |             |             |             |                |  |
| 15.10.2019                                 |                       |             |             |             |                |  |
| Од: <b>07:00</b> До: <b>07:15</b>          | 45                    |             |             |             |                |  |
| Закажи                                     | 7 00                  |             |             |             |                |  |
| Помоћ                                      | 15                    |             |             |             |                |  |
| Детаљи захтева                             | 30                    |             |             |             |                |  |
|                                            | 45                    |             |             |             |                |  |
|                                            | 8 00                  |             |             |             |                |  |
|                                            | 15                    |             |             |             |                |  |
|                                            | 30                    |             |             |             |                |  |
|                                            | 45                    |             |             |             |                |  |
|                                            | 9 00                  |             |             |             |                |  |

Posle uspešno zakazanog termina, dobićete obaveštenje o broju pod kojim je zahtev zaveden i potvrdu vremena za kada ste zakazali termin.

Prilikom odlaska u zakazano vreme potrebno je sa sobom poneti važeća dokumenta, kao i dokaz o uplati takse. O visini takse, pozivu na broj, svrsi uplate i sl. možete se informisati na sajtu MUP-a http://www.mup.gov.rs/wps/portal/sr/gradjani.

Na isti način, sledeći opisane korake, možete dobiti i druge e-usluge poput zakazivanja termina za podnošenje zahteva samo za pasoš ili samo za ličnu kartu, zakazivanje termina za podnošenje zahteva za registraciju vozila i dr.

Takođe, u okviru strane "Moj profil" možete urediti svoje lične podatke. Preporuka je da se popune sva polja u profilu, budući da se ti podaci koriste za automatsko popunjavanje obrasca prilikom korišćenja e-usluga. Svi Vaši podaci zaštićeni su i nisu dostupni trećim licima.

Na strani "Moji zahtevi" možete pratiti status svih svojih zahteva koje ste uputili preko Portala. Svaki zahtev sadrži sve detalje u vezi s Vašim konkretnim zahtevom (datum podnošenja, datum zavođenja, elektronski delovodni broj dodeljen od strane nadležnog organa i dr.)

### Pretraživanje lekova

Na početnoj strani e-Uprava izaberite oblast Zdravlje, u okviru koje birate opciju Zdravstvena zaštita i nakon toga uslugu Pretraživanje lekova za upotrebu u humanoj medicini, koja će Vas dovesti do stranice na kojoj, u okviru polja "Gde i kako", jednim klikom na aplikaciju Pretraživanje lekova otvarate stranicu Agencije za lekove i medicinska sredstva.

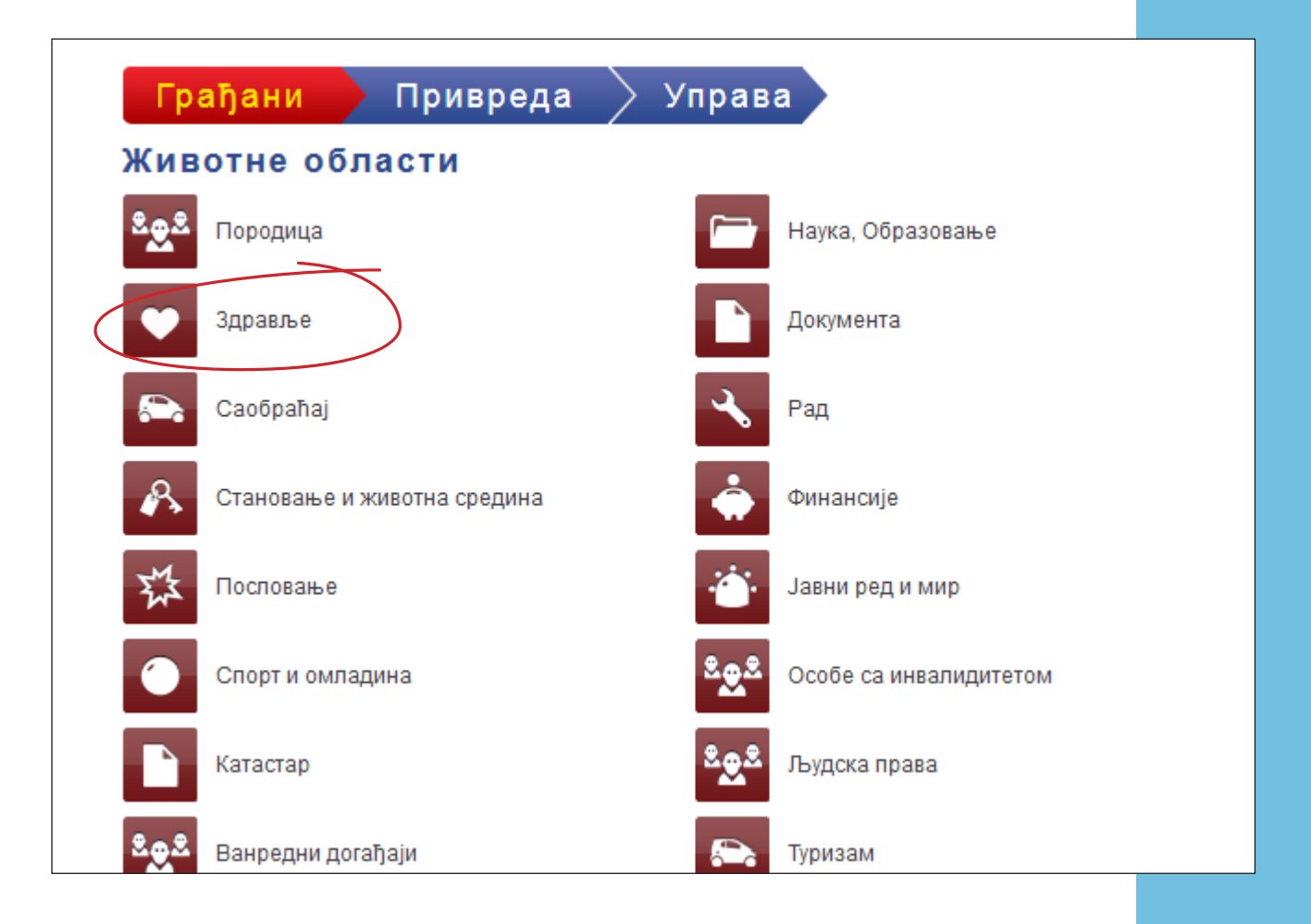

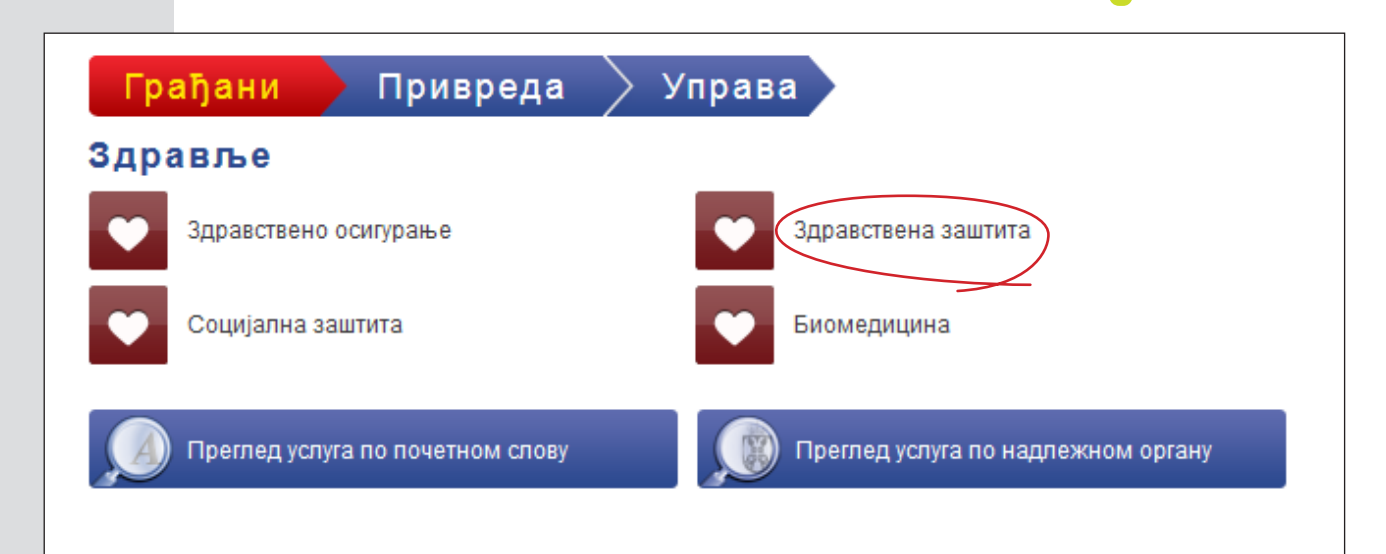

|           | Грађани Привреда Управа                                                                                                    |   |   |
|-----------|----------------------------------------------------------------------------------------------------|---|---|
| 3         | дравствена заштита                                                                                                    |   |   |
|           | Захтев / Иницијатива Интересорној комисији за<br>процену потреба за пружањем додатне<br>образовне, здравствене или социјалне подршке<br>детету и ученику за покретање поступка процене | 2 | B |
|           | Здравствена заштита путника у међународном<br>саобраћају                                                                                                    | 2 |   |
|           | Накнада трошкова боравка у предшколској<br>установи за децу без родитељског старања и децу<br>са сметњама у развоју                                                                    | 2 | B |
|           | Претраживање лекова за употребу у<br>ветеринарској медицини за које је Агенција<br>издала дозволу за лек                                                                               | 2 |   |
| $\langle$ | Претраживање лекова за употребу у хуманој<br>медицини за које је Агенција издала дозволу за<br>лек                                                                                     | 2 |   |

## Претраживање лекова за употребу у хуманој медицини за које је Агенција издала дозволу за лек

#### Назив услуге

Претраживање лекова за употребу у хуманој медицини за које је Агенција издала дозволу за лек

#### Орган задужен за спровођење

Агенција за лекове и медицинска средства Србије

#### Надзорни орган

Министарство здравља

#### Опис

Грађани могу претраживати лекове за употребу у хуманој медицини, за које је Агенција издала дозволу за лек. Претраживање базе лекова омогућава добијање информација о траженом леку што подразумева назив лека, врсту решења, генерички назив лека, прозвођача, носиоца дозволе, облик и паковање, режим издавања, број решења, датум решења, ЈКЛ, АТЦ, и ЕАН.

#### Где и како

E-услуга која се односи на претраживање лекова за употребу у хуманој медицини је доступна 24 сата дневно, 7 дана у недељи, коришћењем интернет апликације Претраживање лекова.

Интернет апликација, која омогућава претраживање базе лекова, налази се на www.alims.gov.rs. Наведена апликација омогућава претраживање лекова по различитим критеријумима: по називу лека, по генеричком називу лека, по произвођачу лека, по носиоцу дозволе лека, датуму и броју решења, по режиму издавања лека , по АТЦ шифри и по врсти лека. Укопико желите да претражите лекове, у поље за претрагу изаберите кључ за претрагу (назив лека, генерички назив лека, прозвођач, носиоц дозволе, број решења, датум решења), а затим укуцајте податак који тражите. Уколико желите да претражујете лекове по режиму издавања, у поље за претрагу изаберите одговарајући режим издавања лека (Р, БР, З, СЗ, СЗР). Уколико желите да претражујете по АТЦ шифри, у поље за претрагу изаберите одговарајућу АТЦ шифру, а уколико желите да претражујете по врсти лека, у поље за претрагу изаберите врсту лека (биљни, хумани, хомеопатски, крв, састојци крви, крвни деривати и други сродни производи, вакцине). Кликом на дугме "Претражи", појавиће се сви лекови са изабраним критеријумима. Na toj stranici nalazi se pretraživač u kome po različitim kriterijumima (po nazivu leka, po generičkom nazivu leka, po proizvođaču leka, po nosiocu dozvole za lek, datumu i broju rešenja, po režimu izdavanja leka, po ATC šifri i po vrsti leka) možete pretraživati bazu lekova. Pretraživač funkcioniše tako što u polju za pretragu iz padajućeg menija izaberete kriterijum koji želite. Klikom na dugme "Pretraži" pojaviće se svi lekovi u odnosu na postavljeni kriterijum pretrage.

| <ul> <li>Хумани лекови</li> </ul>                                                    | Претраживање хуманих лекова |                          |   |  |
|--------------------------------------------------------------------------------------|-----------------------------|--------------------------|---|--|
| <ul> <li>Стављање у промет лекова</li> </ul>                                         |                             |                          |   |  |
| <ul> <li>Контрола квалитета</li> </ul>                                               |                             |                          |   |  |
| <ul> <li>Информације о лековима и кл.<br/>испитивањима</li> </ul>                    | Назив лека:                 | 1                        |   |  |
| <ul> <li>Оглашавање лекова</li> </ul>                                                | Генерицки назив лека:       | Сри горорицки назмри     | ~ |  |
| <ul> <li>Промет и потрошња лекова</li> </ul>                                         | теперички називлека.        | Сыя теперички називи     |   |  |
| <ul> <li>Клиничка испитивања</li> </ul>                                              |                             |                          |   |  |
| Комисија                                                                             | Произвођач лека:            | Сви произвођачи          | ~ |  |
| <ul> <li>Стручна мишљења</li> </ul>                                                  |                             |                          |   |  |
| Претраживање хуманих лекова                                                          | Носиоци дозвода:            | Сви носиони дозвола      | ~ |  |
| Спискови хуманих лекова                                                              | посноци дозвола.            |                          |   |  |
| <ul> <li>Одступање од стандарда<br/>квалитета лека у хуманој<br/>медицини</li> </ul> | Режим издавања:             | Сви режими издавања лека | ~ |  |
| <ul> <li>Претраживање сертификата</li> </ul>                                         |                             |                          |   |  |
| <ul> <li>Лекови који садрже<br/>психоактивне супстанце</li> </ul>                    | АТЦ шифра:                  | Све АТЦ шифре            | ~ |  |
| <ul> <li>Претраживање одобрених<br/>клиничких испитивања</li> </ul>                  | ІКЛ:                        | Сви ЖЛ                   | ~ |  |
| <ul> <li>Претраживање увозних дозвола</li> </ul>                                     | ,                           |                          |   |  |
| Рекламације                                                                          |                             |                          |   |  |
|                                                                                      | Број решења:                | Сва решења               | ~ |  |
|                                                                                      |                             |                          |   |  |
|                                                                                      | Датум решења:               | Сви датуми               | ¥ |  |
|                                                                                      |                             |                          |   |  |
|                                                                                      | Врста лека:                 | Све врсте лекова         | ¥ |  |
|                                                                                      |                             | Претражи                 | > |  |

### Pretraživanje medicinskih sredstava

Na početnoj strani e-Uprava izaberite oblast Zdravlje, u okviru koje birate opciju Zdravstvena zaštita i nakon toga uslugu Pretraživanje medicinskih sredstava, koja će Vas dovesti do stranice na kojoj, u okviru polja "Gde i kako", jednim klikom na aplikaciju Pretraživanje medicinskih sredstava otvarate stranicu Agencije za lekove i medicinska sredstva.

| Грађани Привреда Управа                                                                                                    |     |
|----------------------------------------------------------------------------------------------------|-----|
| Здравствена заштита                                                                                                    |     |
| Захтев / Иницијатива Интересорној комисији за<br>процену потреба за пружањем додатне<br>образовне, здравствене или социјалне подршке<br>детету и ученику за покретање поступка процене | 2 B |
| Здравствена заштита путника у међународном<br>саобраћају                                                                                                    | 2   |
| Накнада трошкова боравка у предшколској<br>установи за децу без родитељског старања и децу<br>са сметњама у развоју                                                                    | 2 B |
| Претраживање лекова за употребу у<br>ветеринарској медицини за које је Агенција<br>издала дозволу за лек                                                                               | 2   |
| Претраживање лекова за употребу у хуманој<br>медицини за које је Агенција издала дозволу за<br>лек                                                                                     | 2   |
| Претраживање медицинских средстава                                                                                                    | 2   |

#### Агенција за лекове и медицинска средства Србије

Агенција за лекове и медицинска средства Србије је регулаторна установа Републике Србије, одговорна за регулативу фармацеутског тржишта Србије. Агенција обезбеђује услуге издавања дозвола, одобрења и уверења за хумане и ветеринарске лекове и медицинска средства, као и контроле квалитета лекова и медицинских средства које испуњавају захтеве, потребе и очекивања корисника, захтеве закона и других нормативних докумената.

#### Претраживање медицинских средстава

#### Назив услуге

Претраживање медицинских средстава

#### Орган задужен за спровођење

Агенција за лекове и медицинска средства Србије

#### Надзорни орган

Министарство здравља

#### Опис

Претраживање базе медицинских средстава омогућава брже и лакше добијање информација о медицинским средствима. Ова услуга је намењена грађанима. Избором одговарајућег медицинског средства, појавиће се детаљни подаци о медицинском средству (предлагач, назив, генерички назив, произвођач, категорија, класа, начин продаје, број решења, датум решења и датум истицања решења).

#### Где и како

E-услуга која се односи на претраживање медицинских средства је доступна **24 сата дневно**, **7 дана у недељи**, коришћењем интернет апликације Претраживање медицинских средстава.

Dalji postupak je isti kao i za pretraživanje lekova, pretraživač funkcioniše na taj način što popunjavate prazna polja kriterijumom koji Vam je poznat (generički naziv, proizvođač, kategorija i sl.). Klikom na dugme "Pretraži" pojaviće se medicinska sredstva u odnosu na postavljeni kriterijum za pretragu.

| <ul><li>Медицинска средства</li><li>Упис у Регистар</li></ul>                     | Претражи         | вање медицинских |
|-----------------------------------------------------------------------------------|------------------|------------------|
| <ul> <li>Информације о медицинским<br/>средствима</li> </ul>                      | средстава        |                  |
| <ul> <li>Оглашавање медицинских<br/>средстава</li> </ul>                          | Назив:           | 1                |
| <ul> <li>Промет и потрошња<br/>медицинских средстава</li> </ul>                   | -                |                  |
| <ul> <li>Клиничка испитивања</li> </ul>                                           | Генерички назив: |                  |
| <ul> <li>Стручна мишљења</li> </ul>                                               |                  |                  |
| <ul> <li>Вигиланца медицинска средства</li> </ul>                                 | Произвођач:      |                  |
| <ul> <li>Претраживање медицинских<br/>средстава</li> </ul>                        |                  |                  |
| <ul> <li>Спискови медицинских<br/>средстава</li> </ul>                            | Носиоци дозвола: |                  |
| <ul> <li>Одступање од стандарда<br/>квалитета медицинског<br/>средства</li> </ul> | Број решења:     |                  |
| <ul> <li>Претраживање ветеринарских<br/>медицинских средстава</li> </ul>          |                  |                  |
| Рекламације                                                                       | Категорија:      |                  |
| ▶ Контакт                                                                         |                  |                  |
|                                                                                   |                  | Претражи         |

### Portal sudova Srbije

Prvi korak: posetite stranicu http://www.portal.sud.rs/, na kojoj se s desne strane nalazi baner "Tok predmeta", preko koga možete izvršiti uvid u tok predmeta osnovnih i viših sudova koji su pokrenuti počev od 2010. godine.

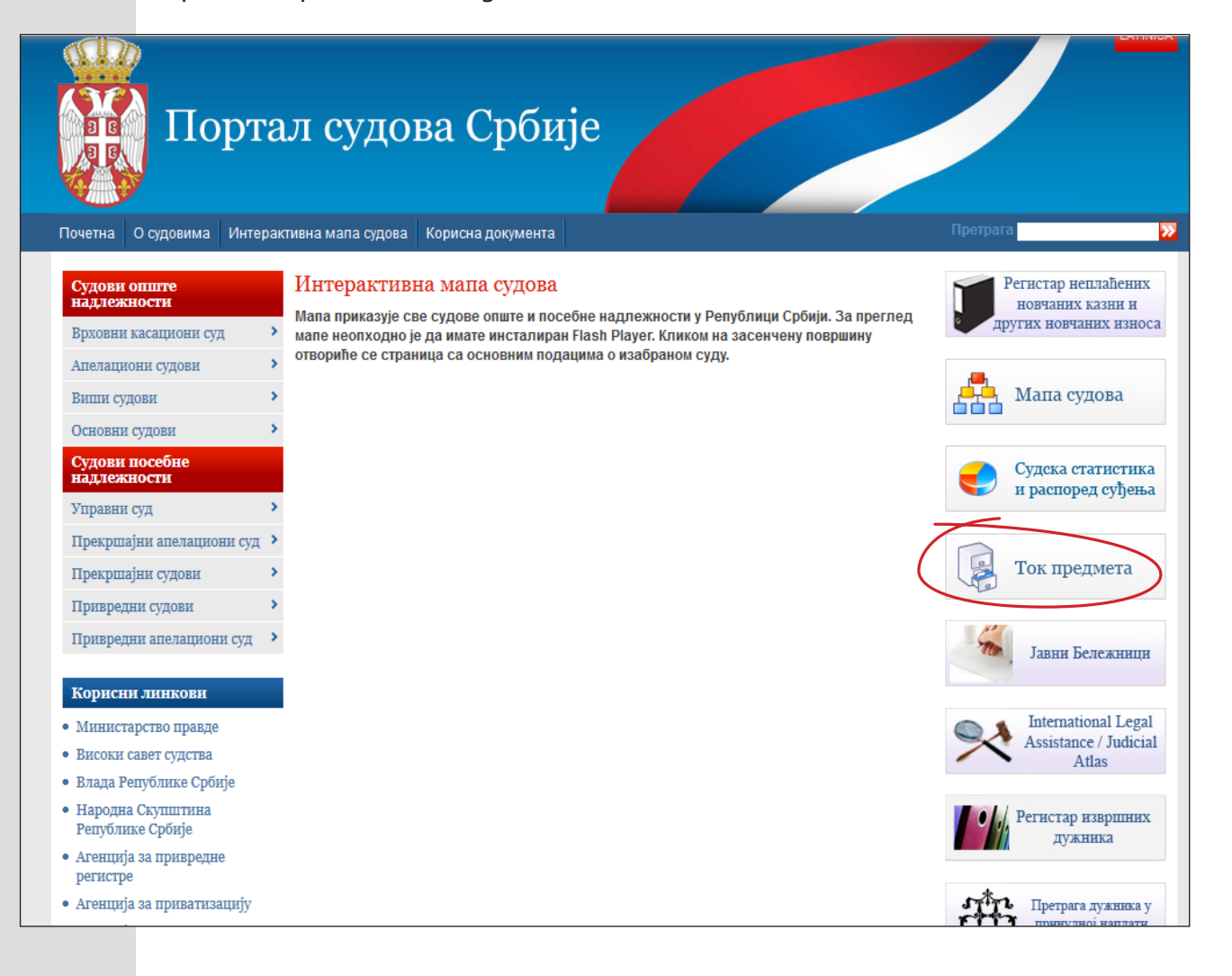

Nakon što kliknete na "Tok predmeta", otvoriće Vam se stranica gde se nalazi spisak sudova. Potrebno je da izaberete onaj sud pred kojim se vodi postupak o čijem toku želite da se informišete.

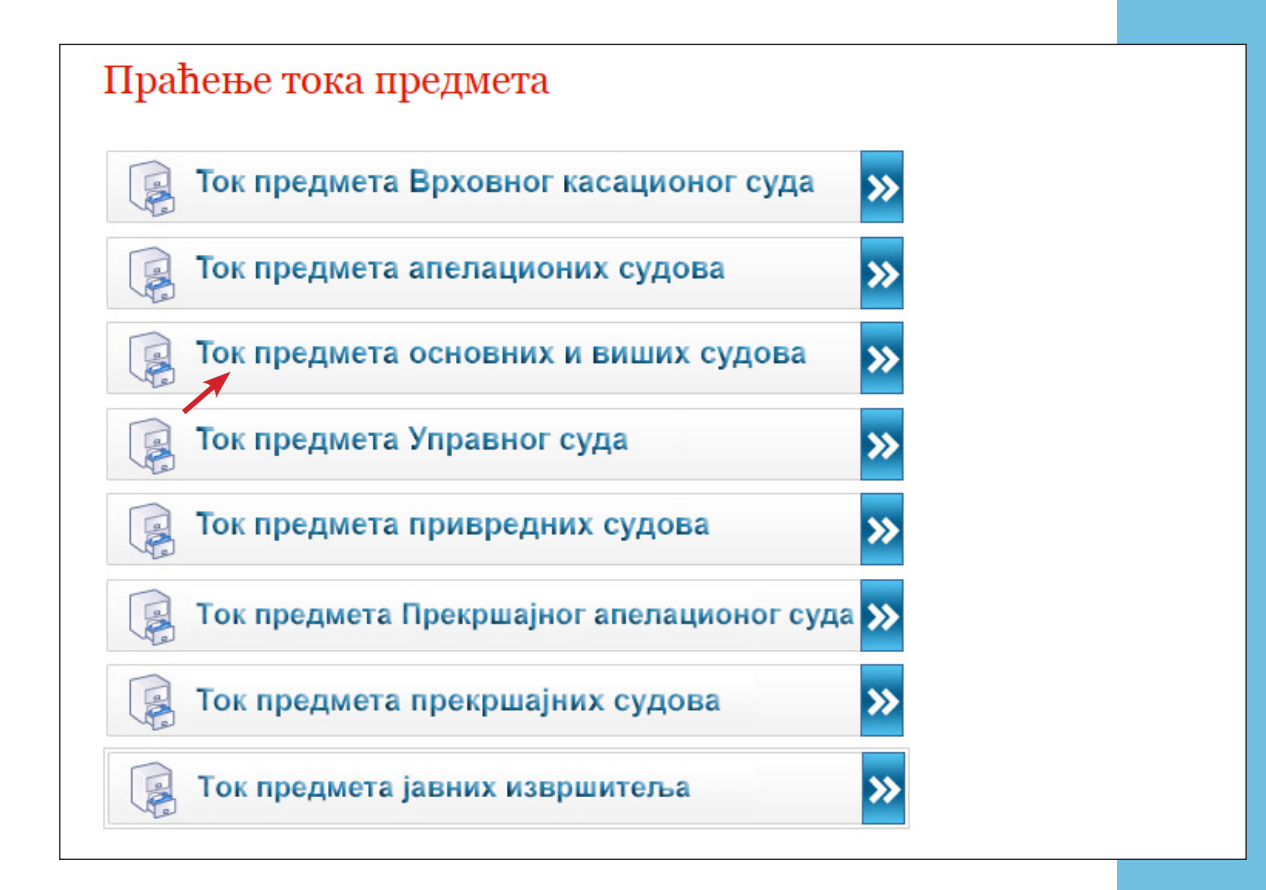

Pošto izaberete sud, otvoriće Vam se stranica s pretraživačem u kome je neophodno da, u označena polja, unesete naziv suda, broj predmeta, godinu predmeta, kao i "upisnik" (reč je o slovnim oznakama predmeta koji klasifikuju predmet u odnosu na materiju – to je oznaka koja stoji uz broj predmeta, poput P, K, I i sl.).

| република србија<br>министарство<br>ПРАВДЕ | ТОК ПРЕ<br>СУДОВА               | ДМЕТА ОС        | НОВНИХ                  | И ВИШИХ                                                            |
|--------------------------------------------|---------------------------------|-----------------|-------------------------|--------------------------------------------------------------------|
| Упутство 🕑<br>Суд *<br>Изаберите *         | <b>Уписник *</b><br>Изаберите ▼ | Број предмета * | <b>Година *</b><br>гггг | * Обавезна поља<br>20604<br>Унесите цифре са слике *<br>Претрага Q |

27

Vodič za korišćenje E-usluga

Nakon što popunite sva polja, kliknite na polje "Pretraga" i pojaviće Vam se traženi predmet i informacije u vezi s tokom postupka.

## ELEKTRONSKO BANKARSTVO

### Homebanking, Banka "Poštanska štedionica"

Elektronsko bankarstvo u Banci, Poštanska štedionica", posredstvom aplikacije Homebanking, pruža mogućnost da bez odlaska u banku obavite bilo koje plaćanje sa svog računara uz nižu proviziju nego na šalteru. Korisnici ovog sistema mogu besplatno izvršiti uvid u stanje na računima, naručiti čekove, aktivirati kartice ili, uz korišćenje SMS KOD-a, platiti račune, kupiti ili prodati devize, izvršiti interne naloge za prenos, prevremeno otplatiti dugovanja po kreditnoj kartici i dr.

| Homeb@nking                                                                                                    | BANKA<br>POŠTANSKA ŠTEDIONICA A.D. |
|----------------------------------------------------------------------------------------------------|------------------------------------|
| PRIJAVA NA SISTEM       POMOĆ »         Image: Svoju lozinku čuvajte u tajnosti od neovlaščenih lica, zbog eventualne zloupotrebe       Neovlaščenih         Korisničko ime |                                    |
| ЗАЛОЖИ СЕ ЗА ЗНА                                                                                                    | ње                                 |

Na stranici http://www.posted.co.rs/HB/Korisnicko\_uputstvo.pdf možete preuzeti detaljno uputstvo na koji način da izvršite prijavu na sistem, odnosno kako da kreirate korisnički nalog. A prvi korak jeste da posetite stranicu http://www.posted.co.rs/, na kojoj treba da kliknete na polje "Elektronsko bankarstvo" i iz padajućeg menija izaberete opciju "Internet bankarstvo". Sledeći korak jeste registracija preko banera "Registrujte se za korišćenje sistema", prateći korake opisane u korisničkom uputstvu.

| Homeb@nking                                                                                                    | BANKA<br>POŠTANSKA ŠTEDIONICA A.D. |
|----------------------------------------------------------------------------------------------------|------------------------------------|
| PRIJAVA NA SISTEM       POMOĆ »         Image: SVOJU LOZINKU ČUVAJTE U TAJNOSTI OD NEOVLAŠČENIH LICA, ZBOG EVENTUALNE ZLOUPOTREBE       Image: SVOJU LOZINKU ČUVAJTE U TAJNOSTI OD NEOVLAŠČENIH LICA, ZBOG EVENTUALNE ZLOUPOTREBE         Korisničko ime       Image: SVOJU LOZINKU         Lozinka       Image: SVOJU LOZINKU ČUVAJTE U TAJNOSTI OD NEOVLAŠČENIH         PRIJAVA       REGISTRACIJA                                                                                                    |                                    |
| ЗАЛОЖИ СЕ ЗА ЗНА<br>КРЕДИТ ЗА ШКОЛОВАЊЕ<br>(99%<br>Имиана<br>Корана<br>Корана<br>С<br>С<br>С<br>Корана<br>Корана<br>Кора<br>Корана<br>С<br>С<br>К<br>Корана<br>Кора<br>Корана<br>Корана | ње                                 |

### On-line banking, "Raiffeisen Bank"

Na početnoj stranici "Raiffeisen banke" nalazi se polje "Online banking" https://www. raiffeisenbank.rs/, pomoću koga kreirate novi nalog ili pristupate postojećem preko URL-a https://rol.raiffeisenbank.rs/Retail/home/login?r=%2fRetail%2f.

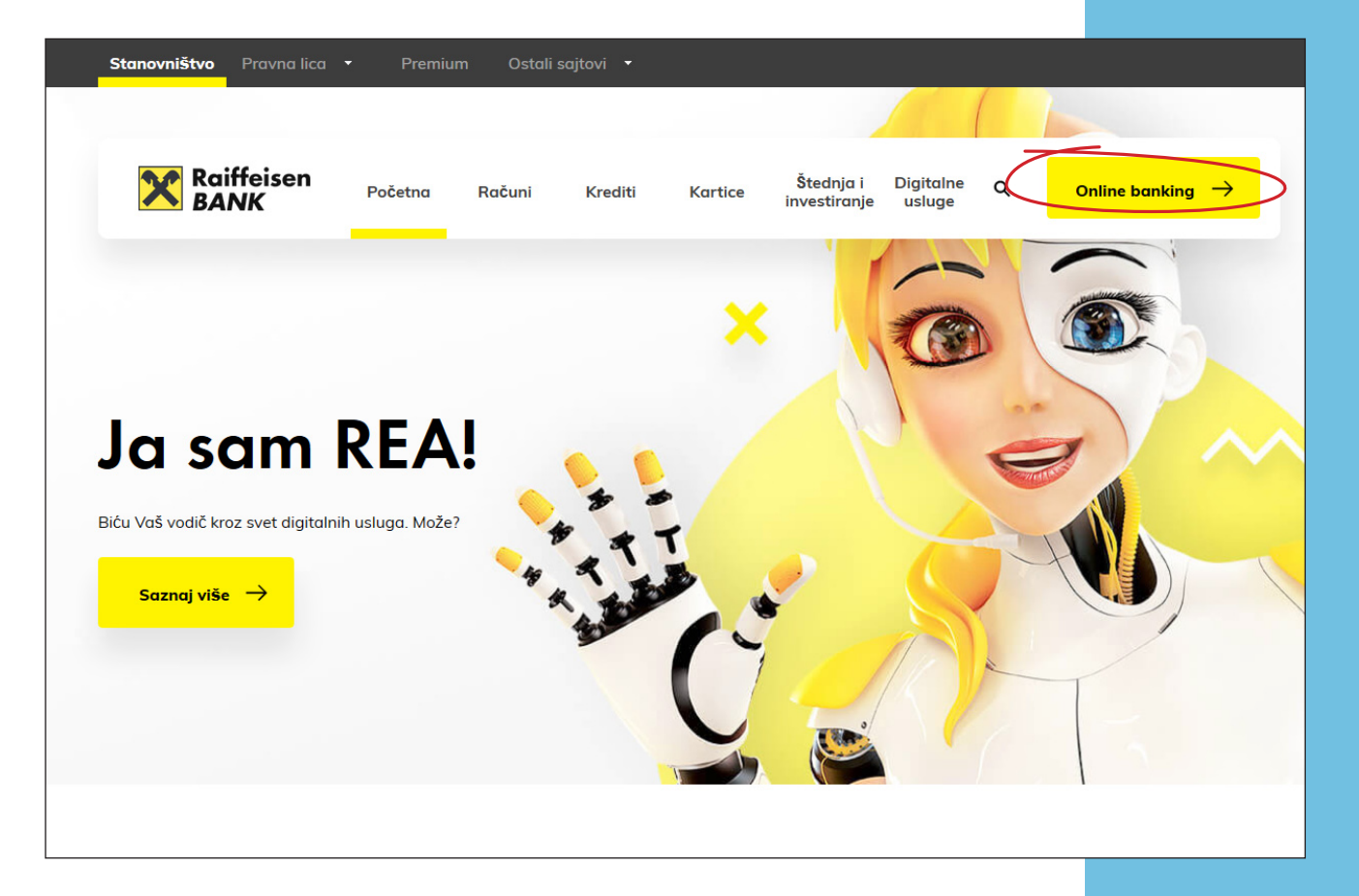

| SRB ENG                       |                    |
|-------------------------------|--------------------|
|                               |                    |
| VEĆ IMAM NALOG                | KREIRAJ NOVI NALOG |
|                               |                    |
|                               |                    |
| Prijava korisničkim i         | menom i lozinkom 🔻 |
|                               |                    |
|                               |                    |
| Korisničko ime:               |                    |
|                               |                    |
|                               |                    |
|                               |                    |
| Zaboravili ste korisničko ime | ili lozinku?       |
| Kreirajte novi nalog          | 10211R0.           |
|                               |                    |
|                               |                    |
| PRIJA                         | VI SE              |

"Raiffeisen banka" takođe pruža mogućnost mobilnog bankarstva pomoću aplikacije "Moja banka", preko koje pristupate računima i plaćate bez provizije. Na ovoj stranici možete preuzeti aplikaciju https://www.raiffeisenbank.rs/pravna-lica/mala-privreda/elektronsko-bankarstvo/mobilno-bankarstvo/.

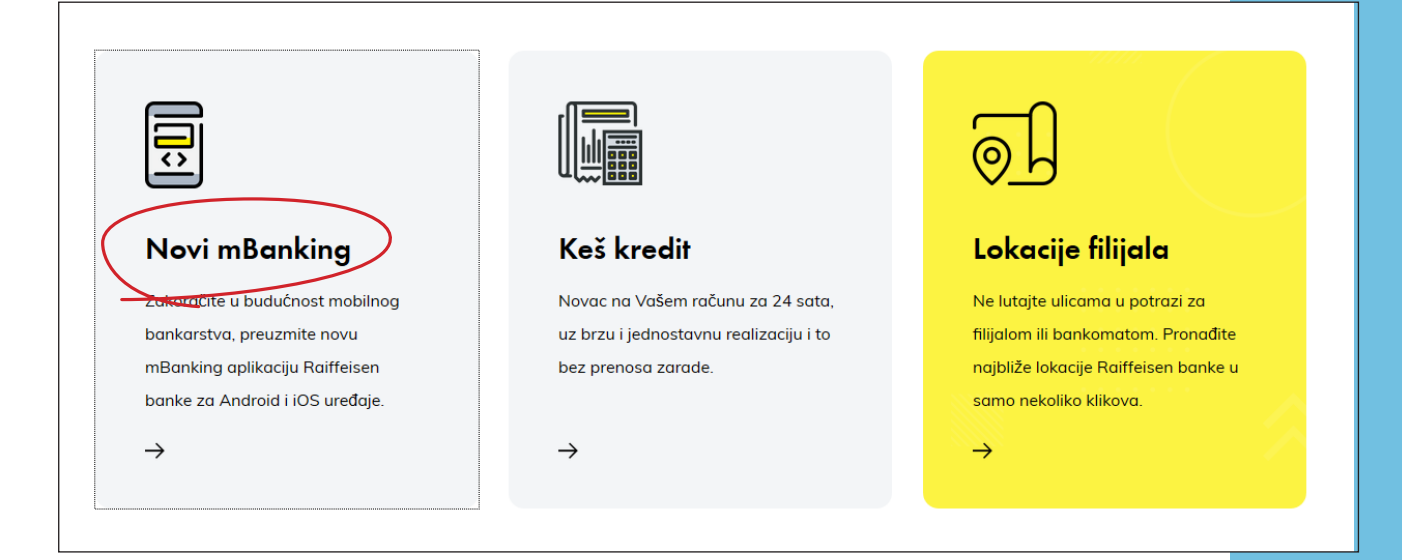

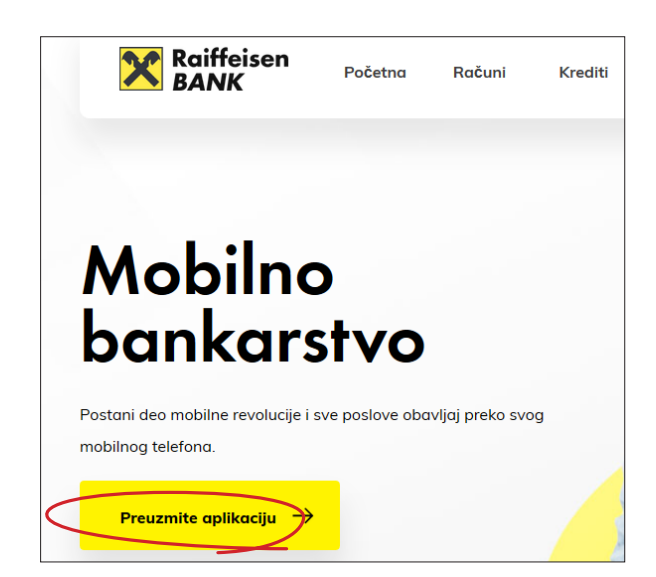

### Elektronsko bankarstvo, "Komercijalna banka"

"Komercijalna banka" pruža mogućnost fizičkim licima da pomoću unapređene platforme obavljaju plaćanja i druge aktivnosti bez odlaska na šalter banke.

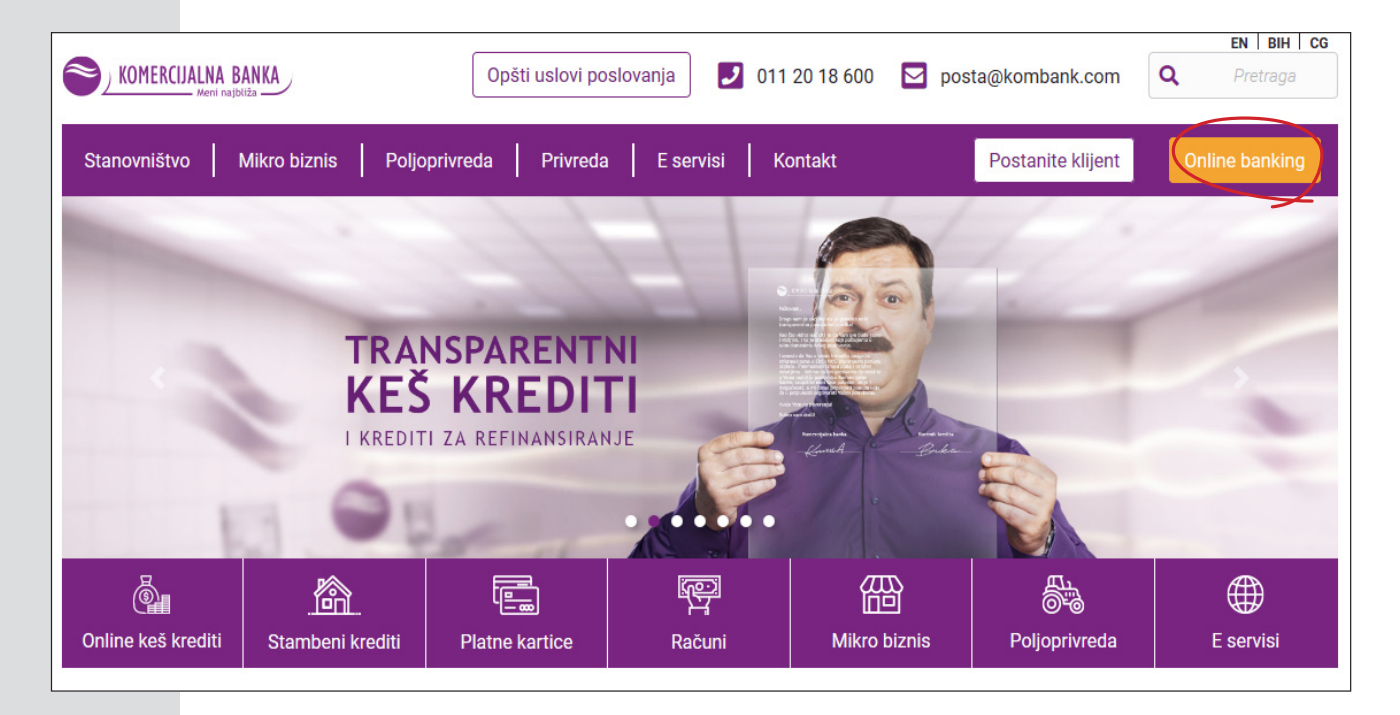

Više informacija i uputstvo o načinu prijave nalaze se na stranici https://www.kombank.com/ sr/e-servisi/stanovnistvo-e-servisi/elektronsko-bankarstvo.

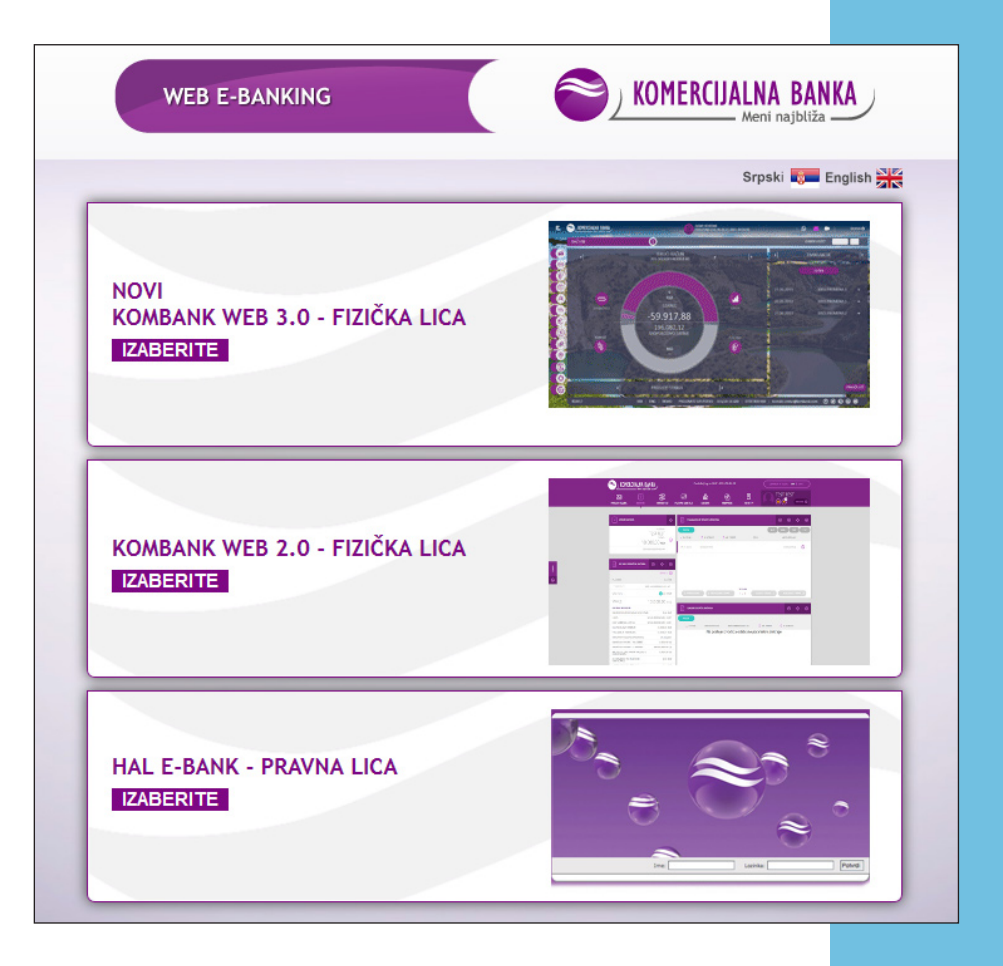

### On-line Banking, Banka "Intesa"

Na početnoj veb-stranici Banke "Intesa" https://www.bancaintesa.rs/pocetna.1.html#, klikom na polje "Internet bankarstvo" i odbirom polja "Fizička lica" možete kreirati nalog ili pristupiti onlajn uslugama pomoću već kreiranog naloga. Kreiranje korisničkog naloga, prateći dato uputstvo, možete obaviti na stranici: https://online.bancaintesa.rs/Retail/ home/login?r=%2fRetail%2f.

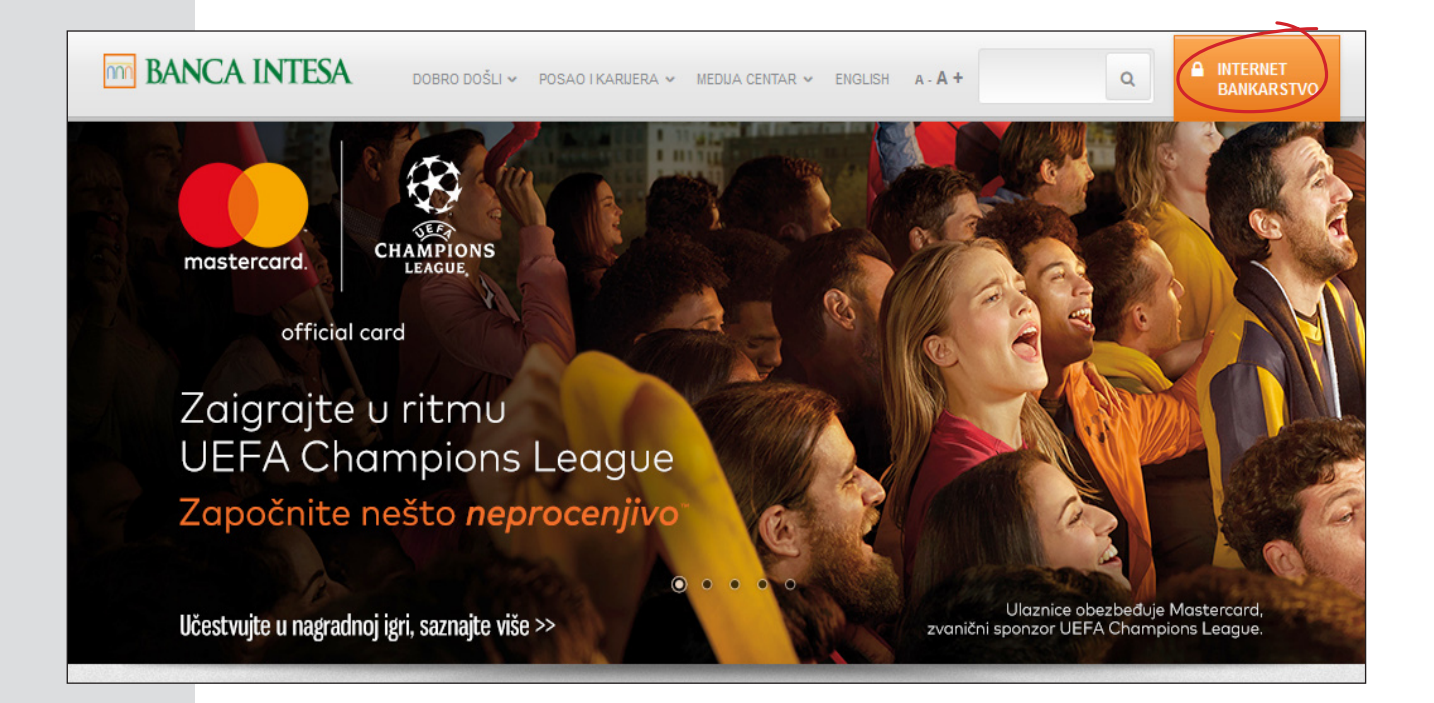

| 1                  |          |
|--------------------|----------|
| Korisničko ime     |          |
| Lozinka            |          |
| Kreiranje naloga → | DDI IAMA |

### E-banking, "Societe Generale Bank" (OTP banka)

Na stranici "Societe Generale Bank" https://www.societegenerale.rs/stanovnistvo/ebanking/ možete pronaći detaljno uputstvo za korišćenje e-bankinga (kako da se prijavite na e-banking, prvo logovanje, logovanje putem korisničkog imena/lozinke), kao i o svim onlajn uslugama koje Vam stoje na raspolaganju.

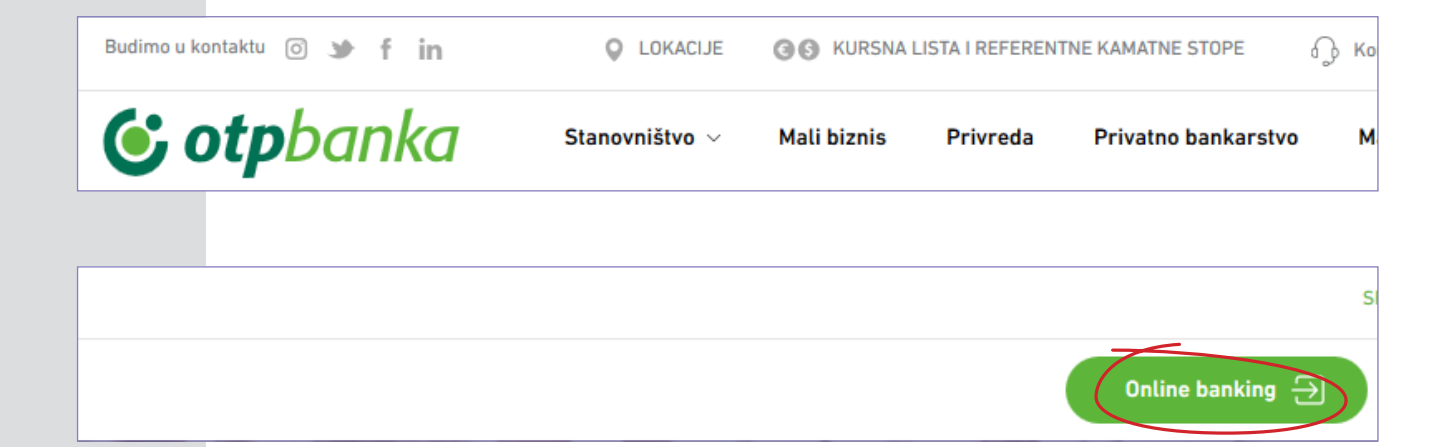

# DOBRO DOŠLI

danas je petak 11.10.2019, 12:53

#### **ODABERITE TIP LOGOVANJA**

KORISNIČKO IME / LOZINKA

LIČNA KARTA / SERTIFIKAT

KORISNIČKO IME

LOZINKA

PRIJAVI ME

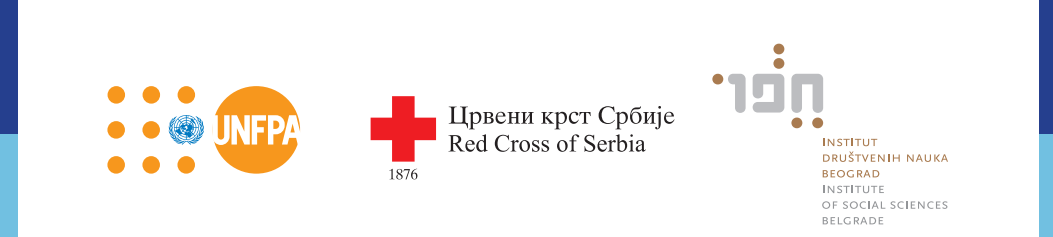